# Maine Board of Pesticides Control Online Portal

**Applying for Licenses for Employees-Commercial** 

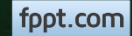

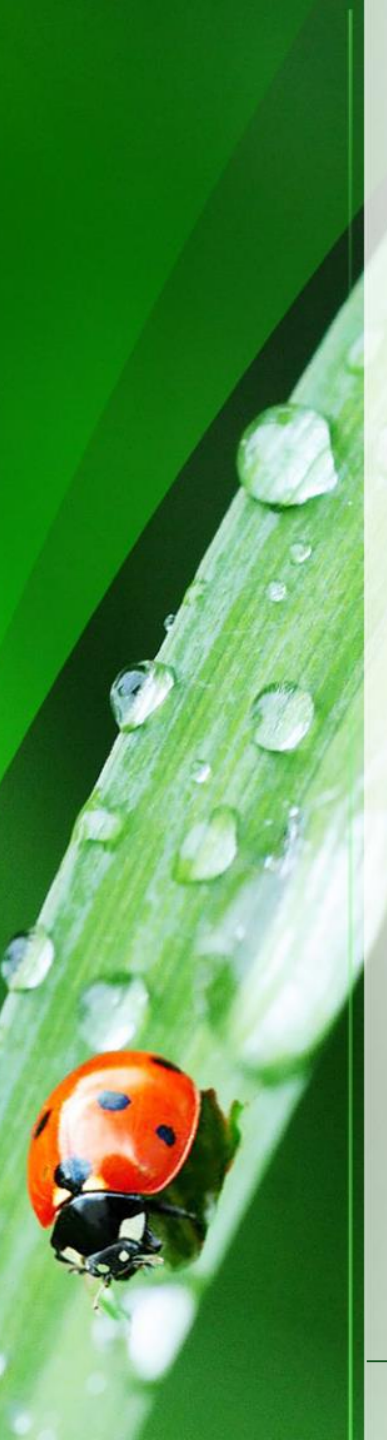

## Welcome

Welcome to the Maine Board of Pesticides Control web portal. We hope this new service helps us continue to provide excellent customer service.

If you need to perform tasks on behalf of your company or agency, you will need to be granted the rights of an Administrator. This can only be done by BPC staff or another Administrator within your company. If you do not already have these rights, please contact us at 207-287-2731 or pesticides@maine.gov

This module describes how a Company Administrator can apply for commercial licenses for employees (Master Applicator, Operator Applicator, Restricted Use Pesticide Dealer). Be sure the employee has passed the necessary exams before applying for a license.

If unsure of the license or exams required, visit <u>www.thinkfirstspraylast.org</u> and select <u>Licensing, Applicators and Distributors</u> on the left navigation bar.

Please note that the screens you see may have changed from what is pictured here, as we are still developing and making improvements, but the functionality remains the same. Contact us at anytime if you have questions.

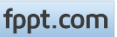

## Accessing the Company Profile

From your home page, select the Company/Agency from the My Profiles dropdown in the upper right corner.

|                                          |                                |                               |                                 |                                                      | ······································ |                         |                         |
|------------------------------------------|--------------------------------|-------------------------------|---------------------------------|------------------------------------------------------|----------------------------------------|-------------------------|-------------------------|
| Maine Board                              | of Pesticid                    | les Contro                    | əl                              |                                                      |                                        | ሰ Home Refresh Profil : | 名 My Profiles () Log ff |
| First Name Last name<br>Hermione Granger | Individual ID<br>BPC_IND-54146 | Date of birth<br>Feb 14, 1988 | Primary Phone<br>(207) 621-4578 | Address<br>16 Griffindor Hall<br>Augusta ME 04330 US | Last login<br>Jun 27, 2017 10:56:28 AM |                         | Personal Profile        |
| Other                                    |                                | Personal De                   | tails                           | Licenses                                             | Exams & Recertification Credits        |                         |                         |

A company/agency profile is available only if you are an Administrator for the company/agency. If you should have access, and the company/agency is not displaying, please contact BPC at 287-2731 or email pesticides@maine.gov

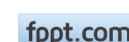

## Accessing the Individual Profile

From the Company Personnel tab, MAIN OFFICE PERSONNEL DETAILS, or from Branches tab, expand branch and scroll down to BRANCH PERSONNEL DETAILS. select View next to employee's name

| ompany Licenses | Company Personnel | Branches |  |
|-----------------|-------------------|----------|--|
|                 |                   |          |  |

Communication

### MAIN OFFICE PERSONNEL DETAILS

|   | Last name   | r First Name | ▼ Middle Name ▼ Suffix | τ Role τ Responsible Individual | ▼ Primary Contact | ▼ Actions |
|---|-------------|--------------|------------------------|---------------------------------|-------------------|-----------|
| Þ | chamberlain | anne         | test                   | Employee                        |                   | View      |
| Þ | MOUSSEAU    | ANNE         | ChangeName             | Employee                        |                   | View      |
| Þ | Granger     | Hermione     | ChangeName Ms          | Administrator                   |                   | View      |

### BRANCH PERSONNEL DETAILS

|   | Last name | ▼ First Name | ▼ Middle Name | ▼ Suffix | ▼ Role   | <ul> <li>Responsible Individual</li> </ul> | <ul> <li>Primary Contact</li> </ul> | ▼ Ac | tions |
|---|-----------|--------------|---------------|----------|----------|--------------------------------------------|-------------------------------------|------|-------|
| Þ | Granger   | Hermione     | ChangeName    | Ms       | Employee |                                            |                                     | Vie  | ew    |
| Þ | Vane      | Harriet      |               |          | Employee |                                            |                                     | Vie  | ew    |
| Þ | Woman     | Wonder       |               |          | Employee |                                            |                                     | Vie  | ew    |

fppt.com

# **Apply for Licenses**

From the Individual profile, select License and Apply in the upper right

| Maine Board of Pesticides Control                                                  | Hogwarts-Griffindor | 🔓 Hutle Refresh Profile  옷 My Profiles () Logoff |
|------------------------------------------------------------------------------------|---------------------|--------------------------------------------------|
| Individual: Hermione Granger Ms<br>Individual ID Date of Birth<br>BPC_IND-54146 —— |                     | Exams License Update Refresh Close               |
| License Categories/Commodities Communication Credi                                 | ts Exams            | Terminate / Inactivate<br>Reactivate             |

|    |     | <i>c</i> | • •     |              |
|----|-----|----------|---------|--------------|
| Ar | nnl | v tor    | License | (APPI Y-126) |
|    |     | ,        |         | 6            |

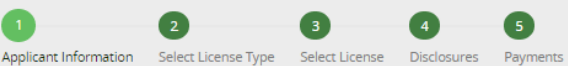

¥

this is how they will receive their license. Select Next

Save Other actions

| inter ann | icant in | formation |  |
|-----------|----------|-----------|--|
| пест арр  |          | ormation. |  |

| Personal Details                    |                               |                      |
|-------------------------------------|-------------------------------|----------------------|
| First Name<br>Hermione              | Middle Name                   | Last name<br>Granger |
| Suffix<br>Ms                        | Date of Birth<br>Feb 14, 1988 |                      |
|                                     |                               |                      |
| Mailing Address                     |                               |                      |
| Address Line★<br>16 Griffindor Hall | Address Line 2<br>Room 555    | Address Line 3       |
| City*<br>Augusta                    | State *<br>Maine              | Zip Code★<br>▼ 04330 |

#### Physical Location

United States

Country\*

Same as above

| Address Line*      |   |
|--------------------|---|
| 16 Griffindor Hall |   |
| City*              |   |
| Augusta            |   |
| Country*           |   |
| United States      | • |

| Address Line 2 |   |
|----------------|---|
|                |   |
| State *        |   |
| Maine          | • |

| Address Line 3 |  |
|----------------|--|
|                |  |
| Zip Code*      |  |
| 04330          |  |
|                |  |

#### **Communication Details**

| Primary Phone * | Secondary Phone | Email*      |
|-----------------|-----------------|-------------|
| (207) 621-4578  |                 | annebills@r |

| annebills@rocketmail.com |  |
|--------------------------|--|

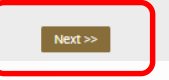

Edit the employee's personal information as necessary. Be sure the Email address is correct as

Maine Board of Pesticides Control

Applying for Licenses for Employees 6

### Select whether the individual works for

**Select Office** 

the main office or a branch (note that this may not display if your company does not have branches). If Branch is selected, choose from the dropdown list.

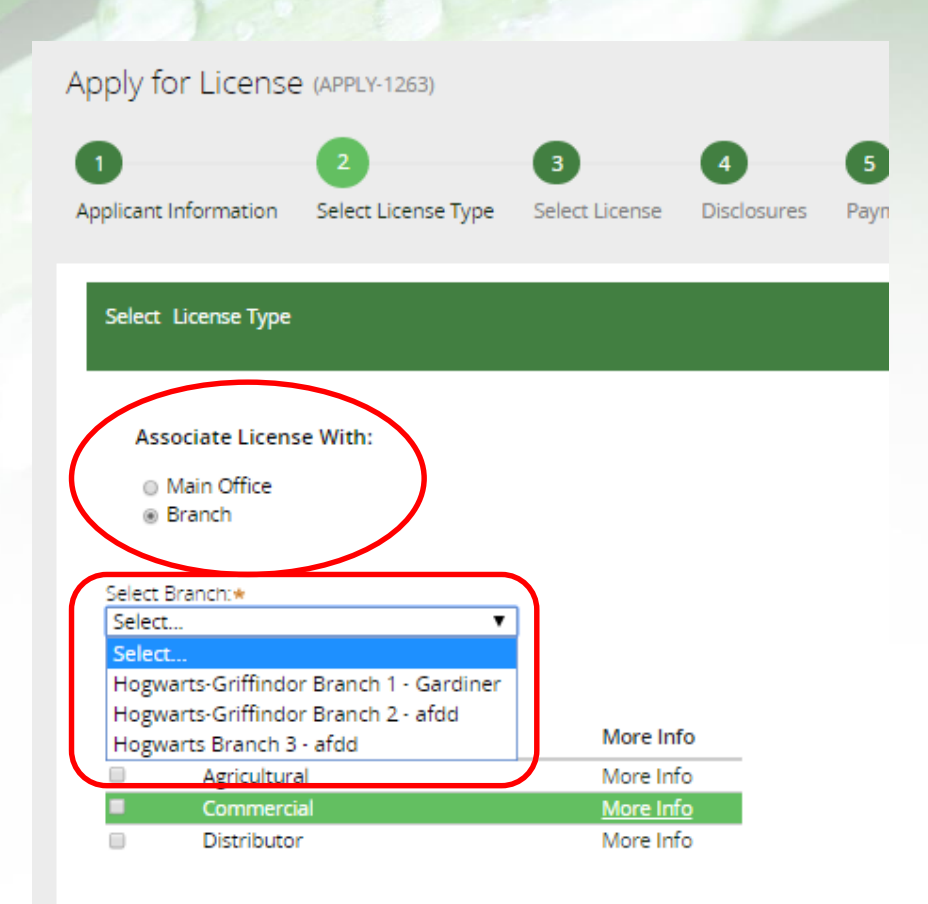

fppt.com

## **Select License Type**

Select the type of license required. If you're not sure, click on More info on the right. Select Next at the bottom of the screen.

Applicant Information Select License Type Select L For professionals using any pesticide in a variety of occupations including: Application of any restricted-use pesticide for purposes other than producing an agricultural commodity; Select License Type Use of any pesticide as a service for which compensation is received. Examples include lawn and landscape care; tree and shrub care; tick and mosquito control; vegetation management and home pest control; Use of any pesticide in a licensed food or eating establishment; Associate License With: Use of any pesticide in connection with duties as an official or employee of federal, state or local government, including municipal agencies, schools, Main Office universities and housing authorities; and Branch Use of any pesticide on non-agricultural sites open to public use. Property is considered open to use by the public when the owner permits routine access by the public, even if a fee is charged for such use. Examples include: office and apartment buildings and grounds; golf courses, campgrounds and other outdoor License Type Select recreation facilities; hospitals and nursing homes; retail and commercial spaces. Agricultural Distributor

Apply for License (APPLY-1263)

fppt.com

## **Commercial Licenses**

Select a license by clicking on Add next to the license name

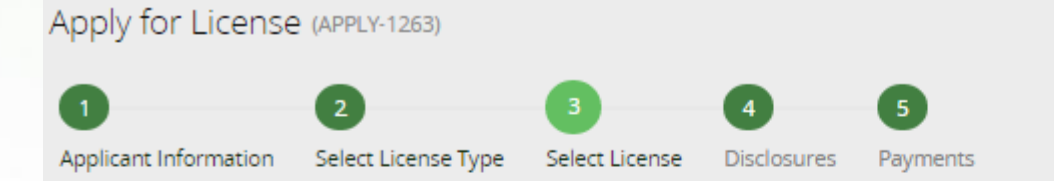

Select at least one license from each License Type

### Commercial

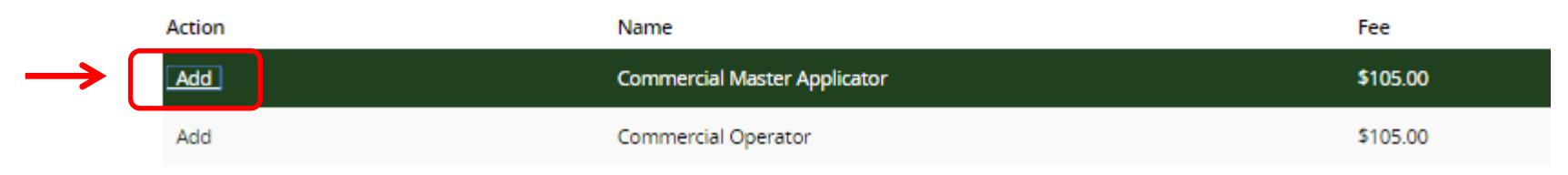

fppt.com

## **Restricted Use Dealer License**

Select Add next to the license name

| Apply for License     | (APPLY-1264)        |                |             |          |  |
|-----------------------|---------------------|----------------|-------------|----------|--|
| 1                     | 2                   | 3              | 4           | 5        |  |
| Applicant Information | Select License Type | Select License | Disclosures | Payments |  |

| elect at least one license f | from each License Type |
|------------------------------|------------------------|
|------------------------------|------------------------|

| Distributor |                                 |         |
|-------------|---------------------------------|---------|
| Action      | Name                            | Fee     |
| Add         | Restricted Use Pesticide Dealer | \$60.00 |

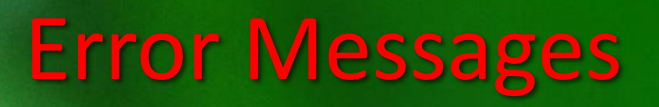

If the applicant is not qualified for the selected license, error message(s) will display

### Apply for License (APPLY-1265)

Errors:

• Eligible Products:\*\* at least one exam in Categories 1 - 9 at least one Core Exam both the Master Written Regulations and Master Oral Exams

### Apply for License (APPLY-1265)

### Errors:

Eligible Products:\*\* at least one exam in Categories 1 – 9 at least one Core ExamYou must have at least one category matching the master licenses at the Branch/Main Office.

Apply for License (APPLY-1264)

Errors:

Eligible Products:\*\* To apply for a Restricted Use Pesticide Dealer license you must have passed : Dealer Exam

## **Disclosure Form**

Select the I Agree box, sign in the box, and select Next

Disclosure for all users:

7/22/17 1:34 PM

Harriet Vane

By clicking the box below and signing in the box provided, I hereby certify that the information provided on this application an

🗷 l Agree

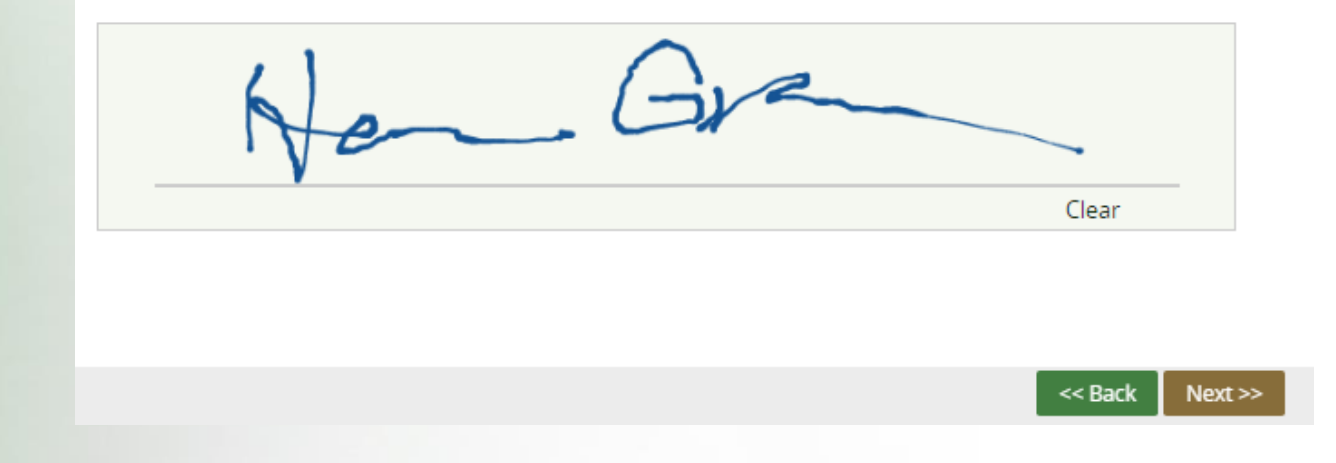

Applying for Licenses for Employees 12

### **License Exception**

If the applicant has or has had a license with the BPC (even if it expired or terminated), the following message will display.

Apply for License (APPLY-1263)

Your license application requires special processing. You will be contacted by BPC staff to complete the process.

To accommodate the new matching license/certification period, the license expiration date will be set to match the applicant's other license(s). The price will be set accordingly. You will need to reopen the application from My Worklist on the Company/Agency home page to make a payment and complete the process.

### Make a Payment

If the applicant does not have a license with the BPC, the payment screen will display and the license/certification period will be set to expire on 12/31 of the third year.

Enter payment information. If address associated with a credit card is a Post Office Box, enter the number first.

If you want an email receipt from the State of Maine, select the box next to Send Email Receipt.

Select Finish.

Enter either a First and Last Name, or a Company Name

| ✓ Send Email Receipt                    |                                        |
|-----------------------------------------|----------------------------------------|
| Email Address for Receipt               |                                        |
| annebills@rocketmail.com                |                                        |
| Payment Options *<br>EFT T              |                                        |
| First Name on Checking Account          | Last Name on Checking Account          |
|                                         |                                        |
| Company/Agency Name on Checking Account | Zip Code on Checking Account *         |
| Hogwarts-Griffindor                     | 04345                                  |
| Routing Number *                        | Routing Number Confirmation *          |
| 551554412                               | 551554412                              |
| Checking Account Number *               | Checking Account Number Confirmation * |
| 64599511193665552                       | 6459951119366552                       |
| Amount (\$)*<br>30.00                   |                                        |

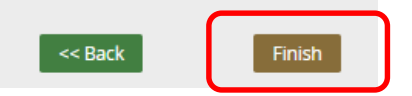

## Emails

Licenses will be sent via email as pdf attachments. The person who completed the application will receive copies of the emails sent to the employee. Emails are sent from <u>noreply@maine.gov</u>.

Sent: From: To: Subject: (Not yet sent) noreply@maine.gov annebills@rocketmail.com Maine BPC License Information

### July 19, 2017

HERMIONE GRANGER Ms 16 Griffindor Hall Room 555 Augusta, ME 04330

Dear Hermione Granger,

Your Commercial Master Applicator has been approved. A pdf of your license is attached. Please note that we will not be sending you a paper copy of your license; please open the attachment and print a copy for yourself.

If you have questions, please contact the BPC office at 207-287-2731 or email pesticides@maine.gov.

Company/Agency Name: Hogwarts-Griffindor License Name: Commercial Master Applicator Issue Date: Jul 19, 2017 Expiration Date: Dec 31, 2019

Thank you, Maine Board of Pesticides Control pesticides@maine.gov (207) 287-2731

### Emails

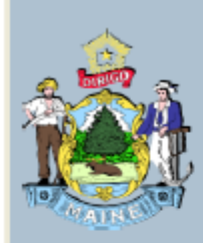

State of Maine Maine Department of Agriculture, Conservation and Forestry BOARD OF PESTICIDES CONTROL

### License Number: CMA-250

### HERMIONE GRANGER MS

Hogwarts-Griffindor Branch 2 Has qualified as required by 22 MRSA Chapter 258-A as:

**Commercial Master Applicator** 

Categories: 1B

ISSUE DATE: 7/19/2017

EXPIRATION DATE: 12/31/2019

Maine Board of Pesticides

Applying for Licenses for Employees 16

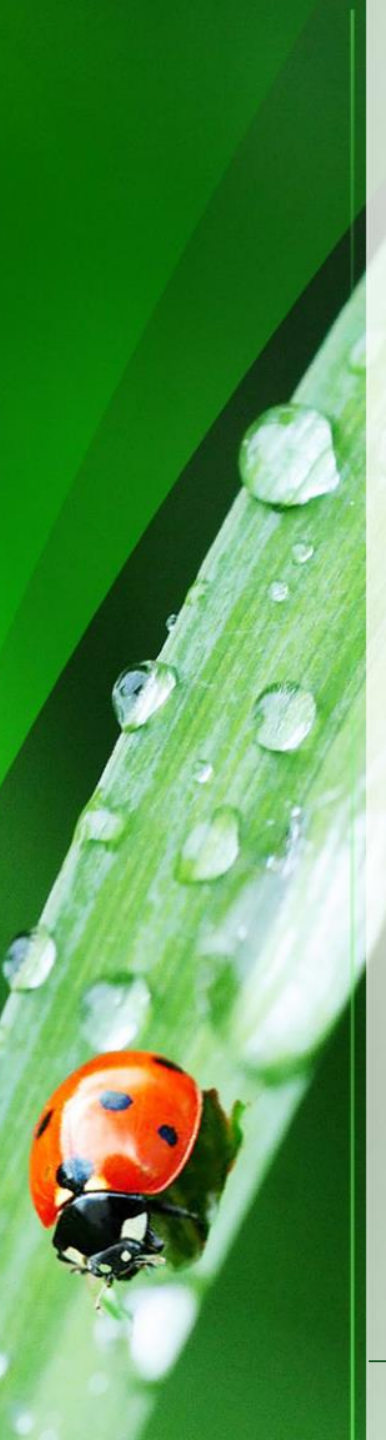

# Thank you

This module explains how to apply for commercial licenses for a company employee. Please view other modules (at <u>maine.gov/bpc</u>) to learn how to accomplish other tasks.

Thank you for using the BPC online portal. We hope you find it useful.

Call the BPC offices at 207-287-2731 or email <u>pesticides@maine.gov</u> with questions.